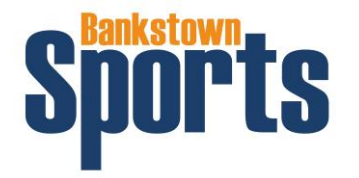

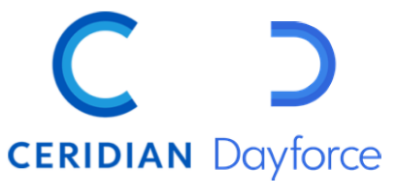

## CHECKING YOUR PAYSLIP - DAYFORCE APP

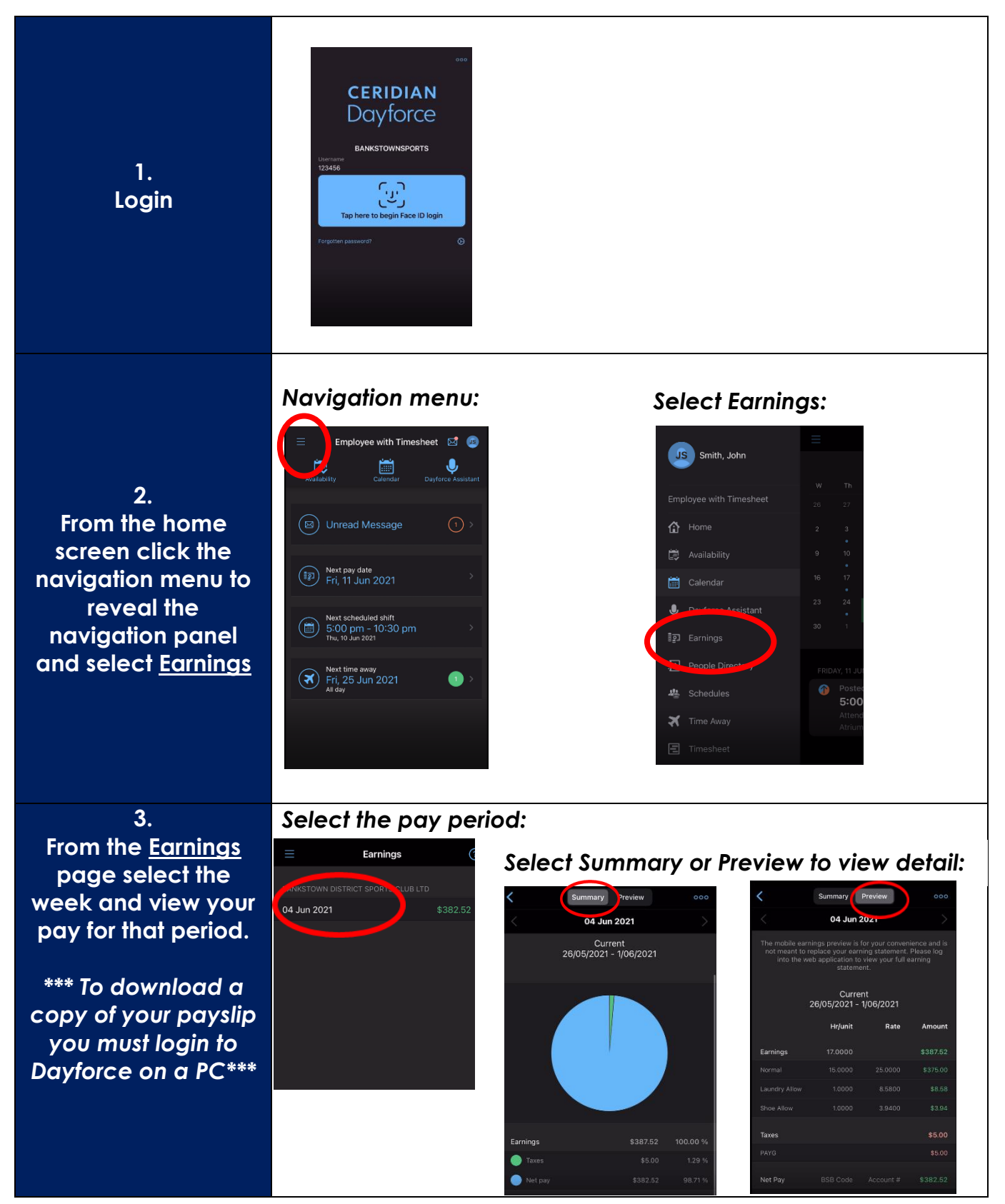

**Dayforce Top Tips** Checking Payslips\_APP September 2021